## Ergebnismeldung, einsatzberechtigte Spieler und Adressen der Staffelleiter

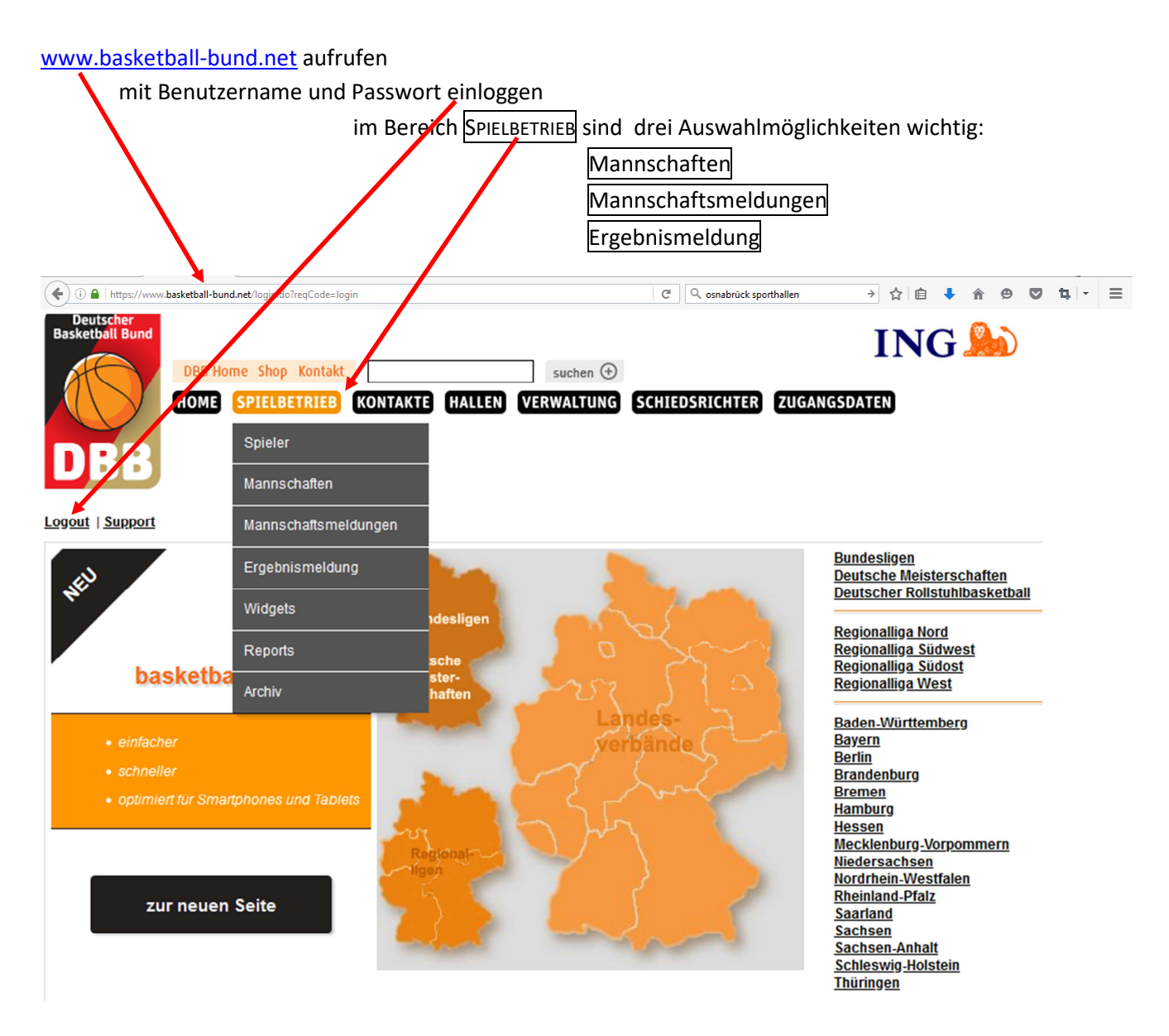

### **Einsatzberechtigte Spieler**

INTERNA A

Über SPIELBETRIEB  $\rightarrow$  Mannschaften gelangt man zur folgenden Ansicht Nach Anklicken des Symbols "Spieler" werden alle einsatzberechtigten Spieler der ausgewählten Mannschaft aufgelistet

| lannschaftsliste für Ve          |   |              |              |              |                     |
|----------------------------------|---|--------------|--------------|--------------|---------------------|
| nsere Teams: alle 🗸 Status: alle | v | [            |              |              | Sortierung zurückse |
| Mannschaftsname                  |   | Ordnungszahl | Altersklasse | <b>♦</b> m/w | Bearbeiten          |
|                                  |   | 2012         |              |              | <b>*</b> D          |
|                                  |   |              |              |              | X- 🗋                |
|                                  |   |              |              |              | <b>X</b> L          |
|                                  |   |              |              |              | X. 🗋                |
|                                  |   |              |              |              | <b>X</b> -D         |
|                                  |   |              |              |              | <i>≸</i> ≂0         |
|                                  |   |              |              |              | <i>X</i> -          |
|                                  |   |              |              |              | <i>X</i> -          |
|                                  |   |              |              |              | X.                  |
|                                  |   |              |              |              | *                   |

# Ergebnismeldung, einsatzberechtigte Spieler und Adressen der Staffelleiter

### Ergebnismeldung

Über SPIELBETRIEB  $\rightarrow$  Ergebnismeldung gelangt man zur folgenden Ansicht Dort sind alle Spiele einer Abteilung, die laut TeamSL *begonnen* haben, aufgelistet

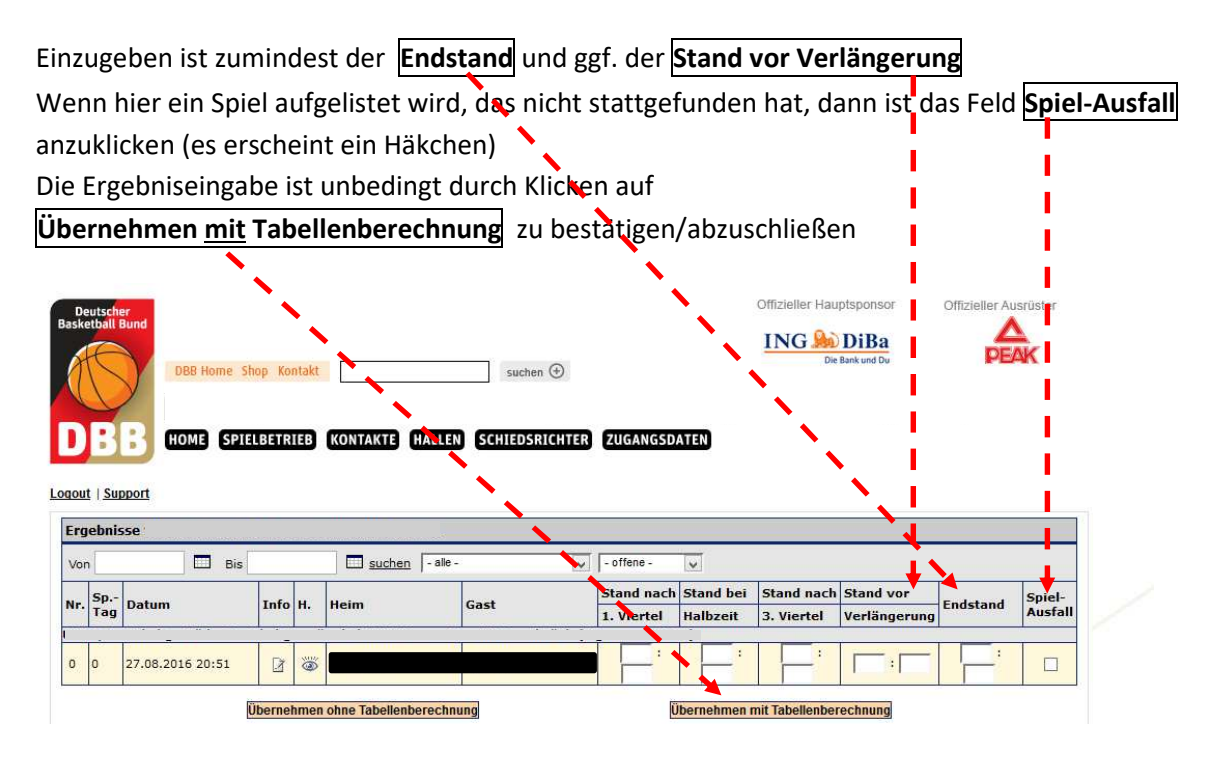

In den Altersklassen U12 und jünger ist nur noch der Spielausgang durch 2:0 bzw. 0:2 einzutragen

### Adressen der Staffelleiter

Über SPIELBETRIEB  $\rightarrow$  Mannschaftsmeldungen gelangt man zur folgenden Ansicht Nach Anklicken des Symbols "Spielleiter" werden die Adressdaten des Staffelleiters aufgelistet

| Destate<br>Basketball Bund<br>DBB Home Shop Konta<br>DBB Home SpielBetrie<br>Logout   Support | ikt such                     | en 🕣<br>SRICHTER) (ZUGANGSDA | Offizieller Hau<br>ING Son<br>Die | otsponsor<br>DiBa<br>Bank und Du | Offizieller Ausrüster     |
|-----------------------------------------------------------------------------------------------|------------------------------|------------------------------|-----------------------------------|----------------------------------|---------------------------|
| Mannschaftsmeldunger                                                                          |                              |                              |                                   |                                  |                           |
| ♦ Mannschaftsname ♦ Ordn.zahl                                                                 | ▲ Spielklasse ◆ Altersklasse | ♦ m/w ♦ Liganame             | 2                                 | 🗢 Liganr                         | Bearbeiten                |
|                                                                                               |                              |                              |                                   |                                  |                           |
|                                                                                               |                              |                              |                                   |                                  | <b>1</b> 1111             |
|                                                                                               |                              |                              |                                   |                                  | <b>1</b> 10 <u>0</u>      |
|                                                                                               |                              |                              |                                   |                                  | <b>1</b> 111              |
|                                                                                               |                              |                              |                                   |                                  | <u> 19</u>                |
|                                                                                               |                              |                              |                                   |                                  | <b>1</b> 111              |
|                                                                                               |                              |                              |                                   | 1                                |                           |
|                                                                                               |                              |                              |                                   | Seite 1                          | / 1 (7 Treffer insgesamt) |
|                                                                                               |                              |                              |                                   |                                  |                           |

ausloggen ...